#### Windows에서 다운로드가 어려우신가요?

# WINDOWS 다운로드 가이드!

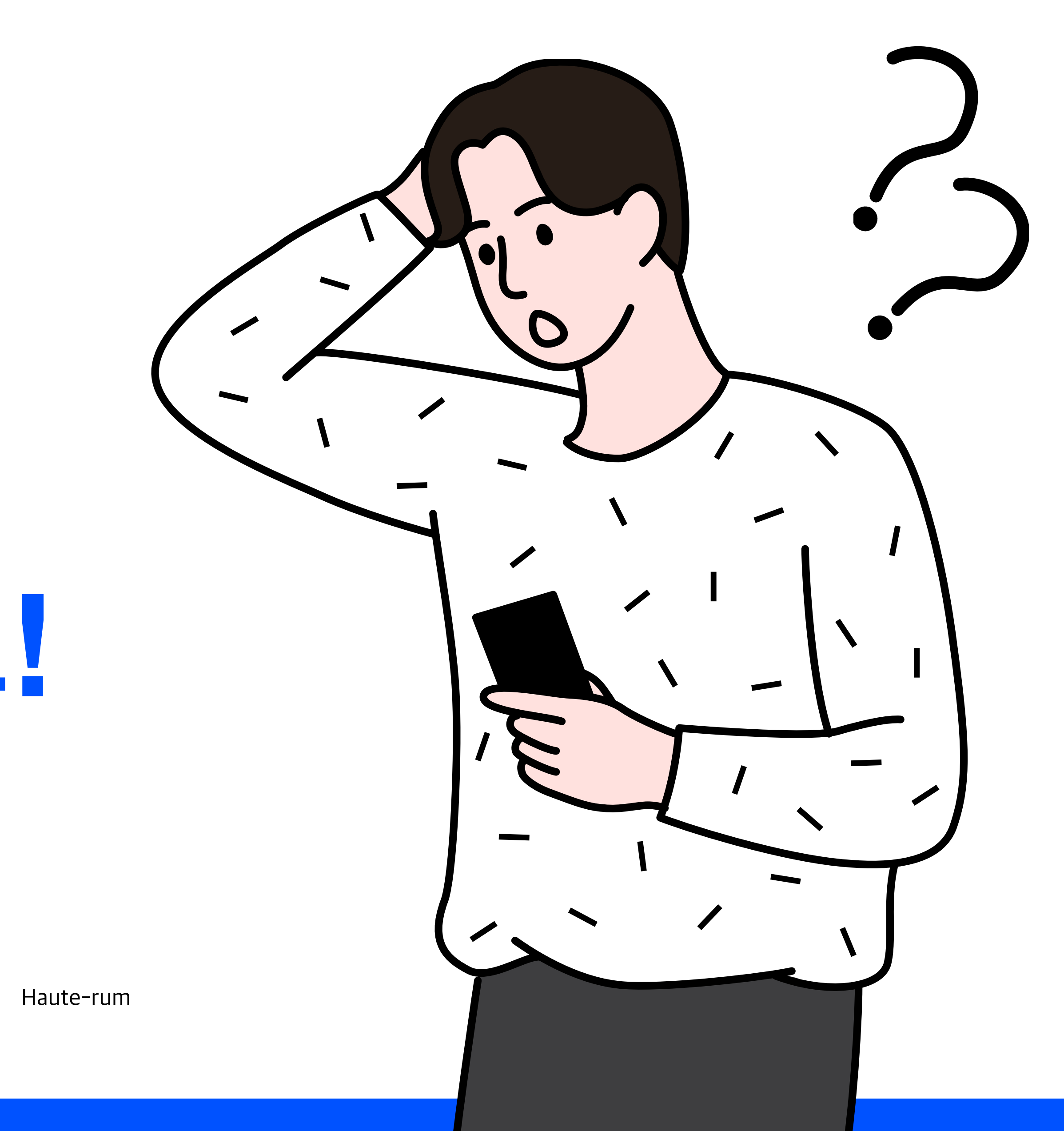

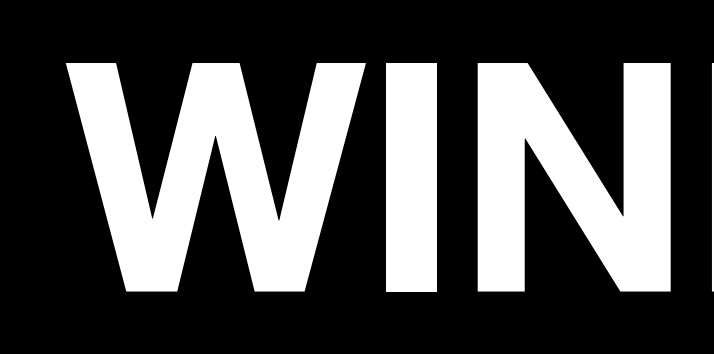

엣지 브라우저 다운로드부터 실행까지

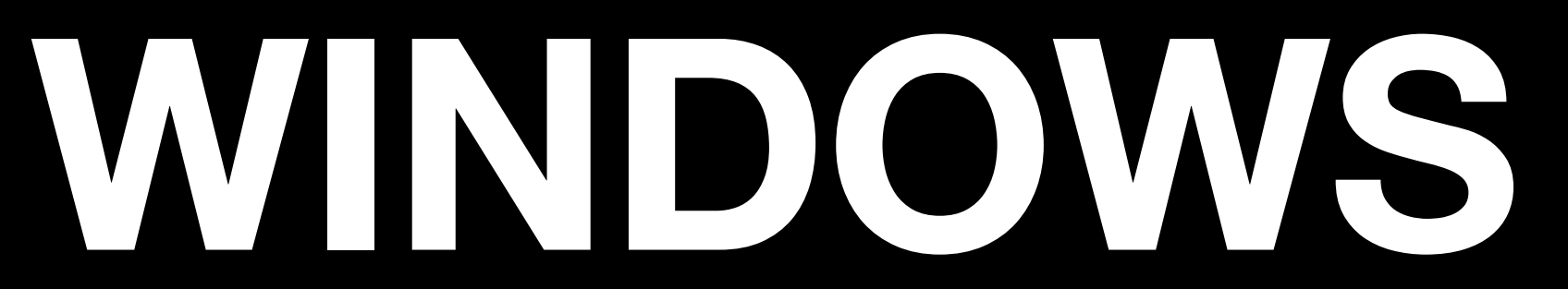

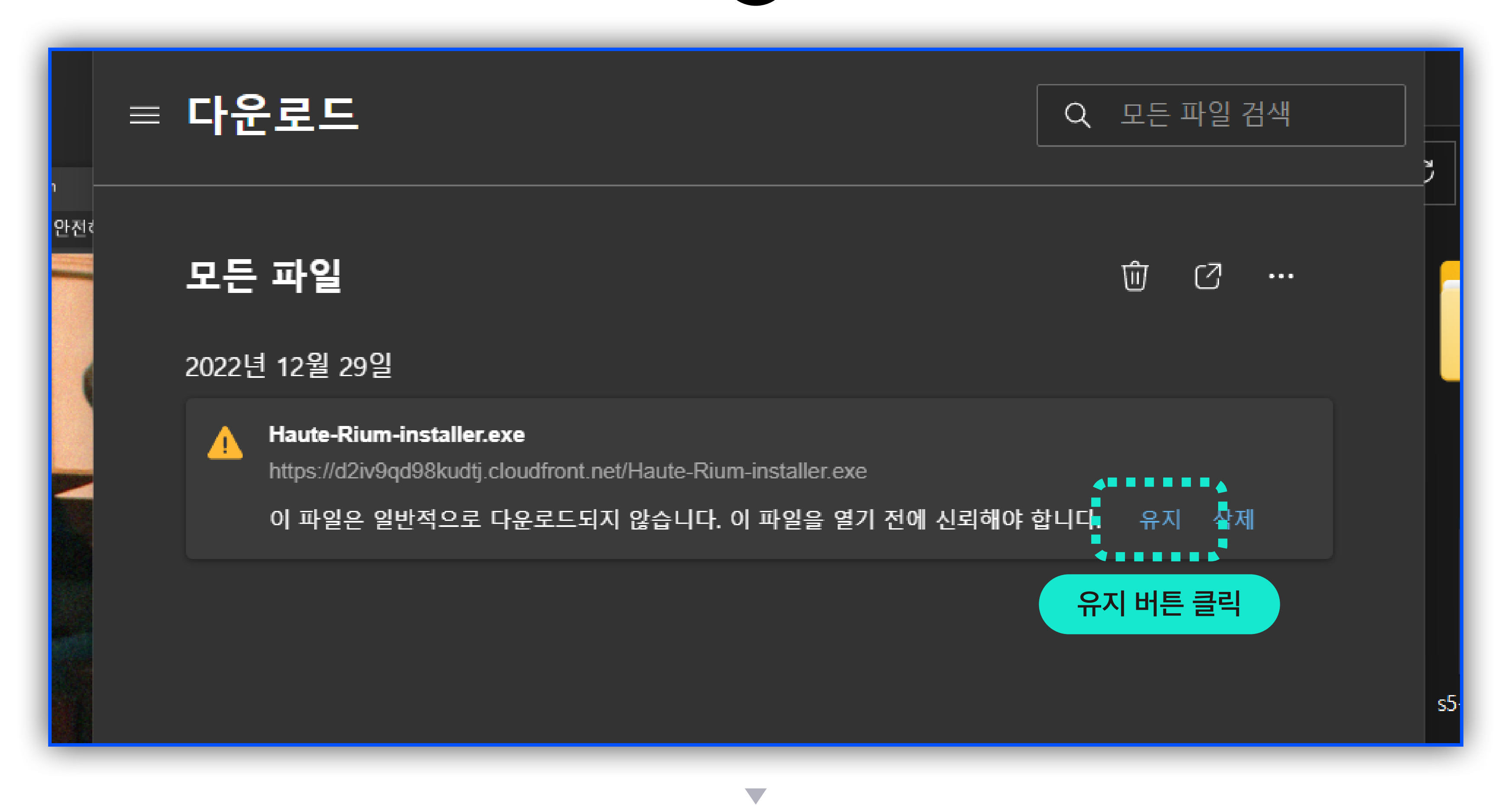

### "엣지" 브라우저 사용시 다운로드 후 파일이 열리지 않고, 위와 같은 화면이 출력되시나요? "<mark>유지</mark>" 버튼을 클릭해주세요.

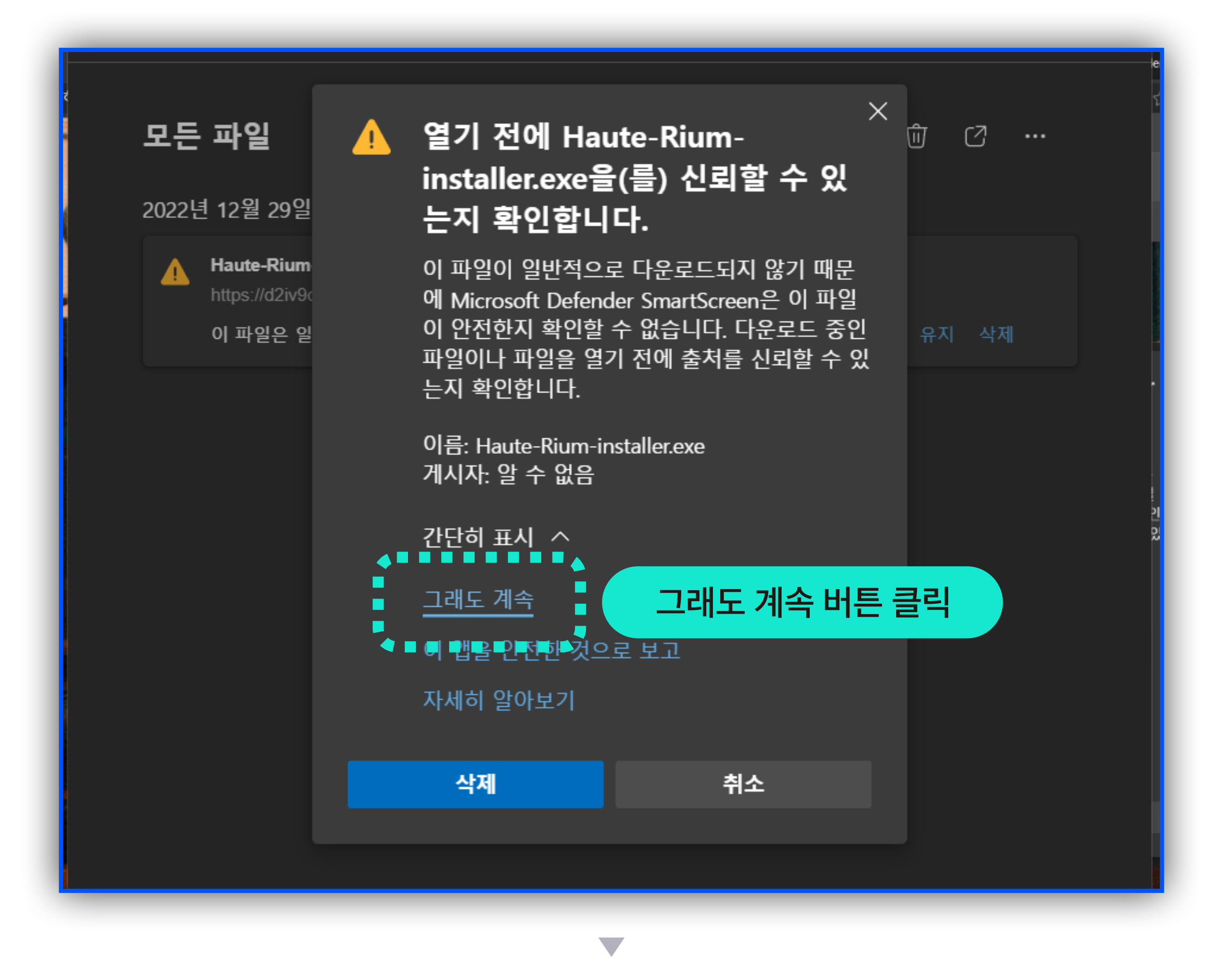

![](_page_3_Picture_2.jpeg)

#### "간단히 표시 - 그래도 계속"을 클릭하세요.

### 전세계인의 일상을 멈춘 코토

#### 메타버스 접속하기

Window 또는 Mac PC로 접속하셨다면 클릭해주세요

![](_page_4_Picture_4.jpeg)

#### Covid 19 putting a half on daily lives of the world $\Rightarrow$ 앱 다운받기 $\Rightarrow$ 모바일로 접속하셨다면 클릭해주세요 (Android만 가능합니다)

홈페이지 접속 후 "메타버스 접속하기"를 클릭하세요.

![](_page_5_Picture_0.jpeg)

#### "hautrium 열기"를 클릭하세요.

![](_page_6_Picture_0.jpeg)